# 『小考試-中国語』

# Ver. 1.10

# 使用説明書

声調テスト

| 声調テス     | 나 (小考試 - 미 | 四語)     |             |            |         |          |            |               |                  | ×      |            |       |                |                |  |
|----------|------------|---------|-------------|------------|---------|----------|------------|---------------|------------------|--------|------------|-------|----------------|----------------|--|
| 声        | 調テスト       |         | ¥           | ッセージ       |         |          |            |               |                  |        |            |       |                |                |  |
|          | 中国語        | 声調入力    | مَّ         | 『調正解/ピンイン』 | (ピンイン+) | 声調/日本語   | ÷          | 出題回数/<br>正解回数 | 正解率(%)/<br>通算正解率 |        |            |       |                |                |  |
| 4        | 宇庇         | 22      | 23          | niandi     |         | niándĭ   |            | 3             | 66.6             |        |            |       |                |                |  |
|          | $\pm 1$ K  | 20      | 年末          |            |         |          |            | 2             | 83.3             |        |            |       |                |                |  |
| 1 -      | <b></b>    | 42      | 42          | xingfu     | :       | xìngfú   |            | 3             | 100.0            | _      |            |       |                |                |  |
|          | 十一日        | 14      | 幸せ          |            |         |          |            | 3             | 100.0            | _      |            |       |                |                |  |
|          | 外语         | 43      | 43          | waiyu      |         | wàiyǔ    |            |               | 100.0            | _      |            |       |                |                |  |
| $\vdash$ |            | 10      | 外国語         |            |         | <u> </u> |            | 3             | 83.3             | -      |            |       |                |                |  |
| 1        | 权业         | 23      | 24<br>#4.¥2 | nongye     |         | nongyé   |            | - 3           | 88.8             | -      |            |       | ピンイ            | ンテスト           |  |
|          |            |         | 辰禾<br>  20  | dianvin    |         | diănvin  |            | - 2           |                  | -      |            |       |                | ×              |  |
| J        | 点心         | 30      |             |            |         | ulanxin  |            | - 3           | 83.3             | 2      |            |       |                |                |  |
| 710.00   | -          | 314 222 |             |            |         | 1        |            | 1             | AT Ja            |        |            |       | 出題回数/          | 正解率(%)/        |  |
| 残り       | 同題数 _      | 単語呼出    |             | 出題         | 採       | 采点 智祥    |            | ¥得            | 17月              | ・正解/ビ  | ペンイン+声調/声調 | /日本語  | 正解回数           | 通算正解率<br>100_0 |  |
|          | 9          | データ非表   | 示           |            |         |          | 条件         | 終了 470        |                  | inxin  | dia        |       |                |                |  |
|          |            |         |             |            |         |          | 11         | nongvo        |                  |        | nór        | ανὸ   |                | 100.0          |  |
|          |            |         |             |            |         | K.       | ШV,        | 24            | 農業               | longye |            | gye   | $-\frac{1}{1}$ | 100.0          |  |
|          |            |         |             |            |         |          |            | niandi        |                  | niandi | niá        | ndĭ   | 2              | 50.0           |  |
|          |            |         |             |            |         | 干        | JLL j      | 23            | 年末               |        |            |       | 1              | 50.0           |  |
|          |            |         |             |            |         | 去        | 逗          | xingfu        | 3                | xingfu | xìn        | gfú   | 2              | 100.0          |  |
|          |            |         |             | <b>+</b>   | 1田      | 42       | 幸せ         |               |                  |        | 2          | 100.0 |                |                |  |
|          |            |         |             | 复          | স       | huxi     | 1          | fuxi          | fùx              | 1      | 2          | 50.0  |                |                |  |
|          |            |         |             |            | X       | -1       | 42         | 復習する          |                  |        |            | 1     | 50.0           |                |  |
|          |            |         |             |            |         | 残り問題数    | <u>ل</u> ا | 単語呼出し         |                  |        | Inc. Inc.  | 習行    | <b>ŧ</b>       | 得点             |  |
|          |            |         |             |            |         | 7        |            | データ非表示        |                  | 出題     | 採点         | 条件    | 終了             | 4/5            |  |

#### Ver. 1.00 → Ver.1.10 での変更点

- ・単語シートに声調符号を付加したピンインを登録する項目「ピンイン+声調」を追加
- ・声調符号を単語シートに付加する機能を追加し、声調テスト、ピンインテスト画面上に声調符号を付加 したピンインの表示。
- ・マクロ起動に変更(V1.00はアドインによる起動)

#### ご注意

本書は著作権上の保護を受けております。本書の全部、または一部を無断で複写、複製することは禁じられています。

#### 商標

Windows XP、Windows Vista、Microsoft Excelは米国Microsoft社の登録商標です。 小考試は、個人の登録商標です。 なお、本文中に™マーク、®マークは明記しておりません。

#### その他

- ・Excelの.xlsファイル(Excel 97-2003ブック用フォーマット)を使用
- ・中国語フォントはOS付属のフォントを使用

2012年4月 知楽堂

2012年5月 Updated

# 『小考試−中国語』 目次

| 1. 概要                        |       | 3  |
|------------------------------|-------|----|
| 2. 稼働環境                      |       | 5  |
| 3. 『小考試-中国語』のインストールと実行と登録、解除 |       |    |
| 3-1. ダウンロードしたファイルの解凍         |       | 5  |
| 3-2. 『小考試-中国語』の設定と実行         | • • • | 5  |
| a. Excel 2010での設定と実行         | • • • | 5  |
| b. Excel 2007での設定と実行         | • • • | 6  |
| c. その他の起動方法                  | • • • | 8  |
| e.ツールを起動させない設定               | • • • | 8  |
| 4. ライセンスキーの入力方法              | • • • | 9  |
| 5. 『小考試-中国語』の実行の概要           | •••   | 10 |
| 6. 解答の入力方法                   |       |    |
| a. 声調の数字での入力 (声調テスト)         | •••   | 1  |
| b. ピンインの入力(ピンインテスト)          | •••   | 12 |
| 7. 『小考試-中国語』の実行方法            |       |    |
| a. 声調テスト                     | ••• ] | 13 |
| b. ピンインテスト                   | ••• ] | 15 |
| 8. 「条件設定」の使用方法               |       |    |
| a.「声調」                       | •••   | 17 |
| b. 「ピンイン」                    | •••   | 18 |
| 9. 「単語・シート処理」の使用方法           |       |    |
| a. 単語の追加                     | •••   | [9 |
| b. 単語の更新                     | •••   | 10 |
| c. 単語の削除                     | •••   | 20 |
| d. 難問作成                      | •••   | 20 |
| e. 声調符号付加                    | •••   | 21 |
| f. 単語シートの作成                  | •••   | 21 |
| g. 単語シートの削除                  | •••   | 21 |
| h. 書式初期化                     | •••   | 22 |
| i. 単語の全検索                    | •••   | 22 |
| j. ユーザー情報                    | •••   | 22 |
| 10. 単語シートの移行(V1.00 → V1.10)  | •••   | 23 |
| 11. 制約事項と仕様の一部               | •••   | 24 |
| 付録1. 声調符号付きピンインの入力例          | •••   | 25 |

#### 1. 概要

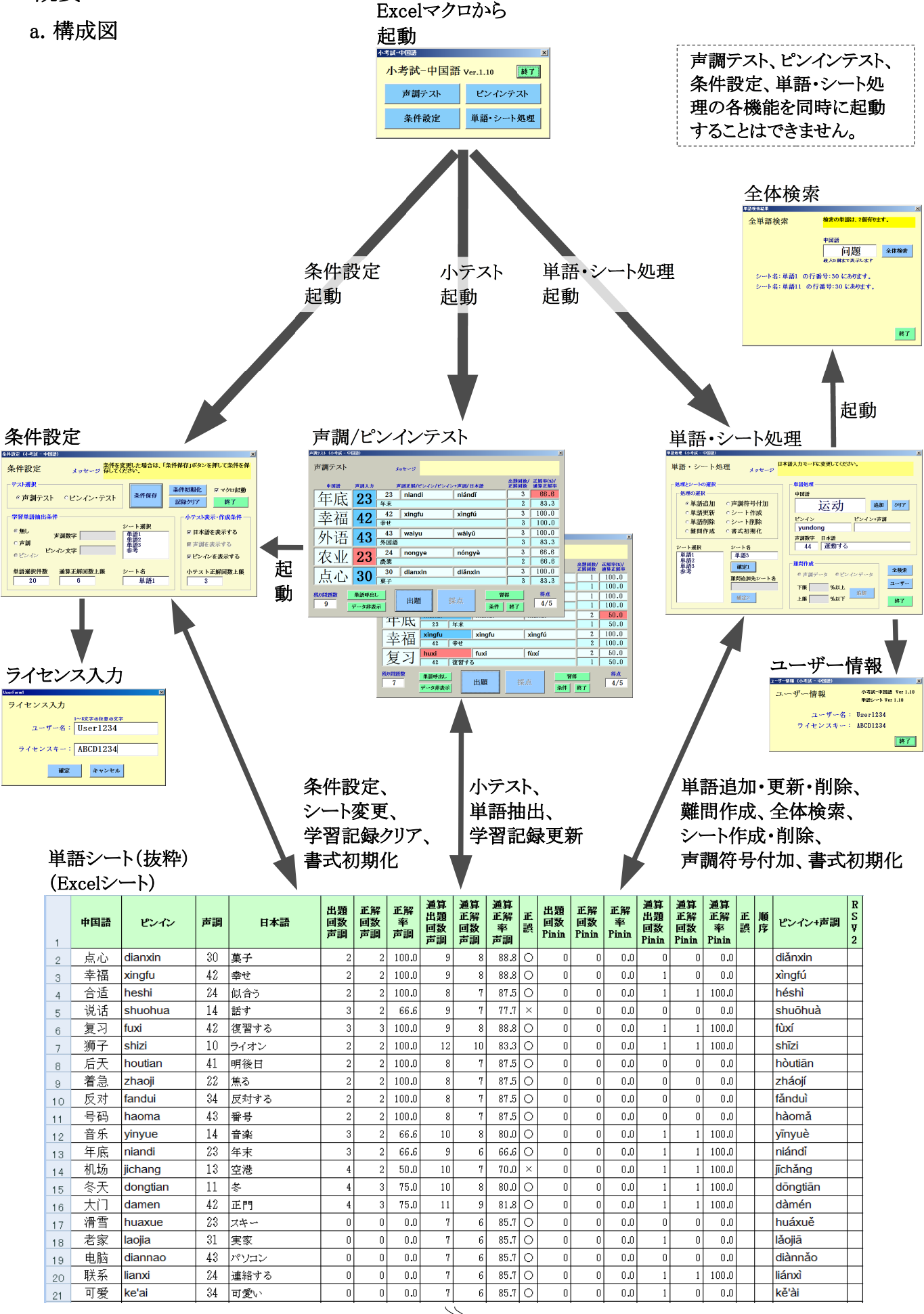

#### b. 構成概要

『小考試-中国語』は、小テスト形式で声調とピンインの発音を問いにして中国語の単語を学習で きるExcelのツールです。Excelのマクロを使用して実行します。

Excelのマクロを使用する場合は、インストールの必要がありませんが、セキュリティの設定が必 要です。

中国語の場合、単語を見て意味を知ることは比較的容易ですが、発音は難しく、声調とピンイン を正しく知る必要があります。

そこで、当ツールは中国語の2文字の単語に対して、声調とピンインを問う問題とし、それを同時 に5問出題する小テスト形式で学習することができるようになっています。単語と学習記録を管理す る単語シートは、Excelのシートを利用しています。新たに単語を登録することもできます。

また、単語の習得に関しては、学習者自身で習得レベル(正解回数を指定)を設定し、習得するま で、繰り返し学習することができます。そして、難しい単語は通算正解率の範囲を指定して、難問 として別の単語シートに追加することができます。

単語シートは、単語1(入門レベル、500語)、単語2(初級レベル、500語)、単語3(ブランク)、参考 の4つのシートをあらかじめ用意しています。「参考」シートはピンインの違った表現と2文字以外 の単語を参考として登録していますが、テストの対象にはなりません。また、入門レベル、初級レ ベルの区別は厳密なものではありません。

#### c. Ver 1.10での追加機能

- 声調符号を付加したピンインを作成し、単語シートに追加する機能

- 声調符号を付加したピンインを声調テスト、ピンインテスト上に表示する機能 (詳細は、21ページ「e. 声調符号付加」を参照してください。)

#### d.各機能

#### - 声調テスト

・小テスト形式で出題された2文字の単語に 対して、声調を答えるテストです。声調 はあらかじめ右図のように単語シートに 数値(声調数字)で登録されていますので、 解答方法は声調符号ではなく、数値で解答 します(声調の数値化の方法は11ページを 参照してください)。

単語シート(抜粋) 中国語 ピンイン 吉田 \_\_\_\_\_\_\_ 14 話す shuohua 说话 30 菓子 43 **外国語** dianxin 点心 外i waiyu 42 幸せ 42 复習する 幸 xingfu 复: fuxi 年底 niandi 年末

声調テスト(抜粋)

14

说讠

入力モードを「半角英数」は

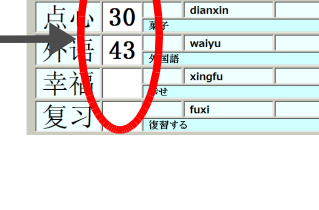

ピンインテスト(抜粋)

#### - ピンインテスト

・小テスト形式で出題された2文字の単語に対して、ピンインを答え るテストです(ピンインの入力については、12ページを参照してく ださい)。

#### - 条件設定

- 小テストの条件を設定
- ・単語シートの変更、学習記録のクリア、条件初期化
- 単語・シート処理
  - ・単語の追加・更新・削除、難問作成、

・声調符号の付加、単語シートの作成・削除、単語シートの書式初期化、全体検索

| ピンインテン      | ペト メッセージ             |
|-------------|----------------------|
|             | ピン・入力/ピンイン正解/ピンイン+声調 |
|             | shuohua              |
| ����        |                      |
| 占五、         | dianxin              |
| 尻( <b>-</b> | <b>菜</b> 子           |
| 友しう         | waiyu                |
| 121.13      | 外国語                  |
| 去远          |                      |
|             | 幸                    |
| 「有一         |                      |
| 反一          | 友習する                 |

# 2. 稼働環境

- Windows Vista上の Excel 2007、Excel 2010 (32ビット版) (日本語版)
- Windows 7上の Excel 2007、Excel 2010 (32ビット版) (日本語版)
- 上記ソフトウェアが快適に稼働可能なハードウェア、画面解像度 1024x600以上

# 3. 『小考試-中国語』 ver.1.10のインストールと実行と登録

# 3-1. ダウンロードしたファイルの解凍

「ShokoshiChina110.zip」をダウンロードして解凍すると、下記の3つのファイルが展開されますので、 それらを任意のディレクトリにコピーします。

(ダウンロードしたディレクトリで「小考試\_中国語v110.xls」を実行すると、読み取り専用になっている ことがありますので、その場合は任意のディレクトリにコピーしてから実行してください。)

・小考試\_中国語v110.xls(単語シート、システム用シート(非表示)、マクロがあります)

・『小考試\_中国語』v1.10インストールとライセンス入力.txt

·『小考試\_中国語』v1.10使用許諾契約書.txt

# 3-2.『小考試-中国語』の設定と実行

「小考試-中国語v110.xls」ファイルの中のツール(マクロ)から実行しますので、インストールの必要はありませんが、実行する前にセキュリティの設定の確認を行なう必要があります。 他のブック(Excelファイル)が開いていたら閉じます。

### a. Excel 2010 での設定と実行

#### a1. 事前セキュリティの確認

Excel 2010を起動します。Excelのメニューから「ファイル」-「オプション」を選択すると、「Excelのオプション」画面が表示されますので、その左側にある「セキュリティセンター」を選択します。そうすると、 右側の表示が変わり「セキュリティセンターの設定」ボタンが表示されますので、それをクリックする と、下図の「Excel 2010 セキュリティセンター」が表示されます。

「Excel 2010 セキュリティセンター」では、左側のメニューから「マクロの設定」①を選択すると、右側の 表示が変わりますので、「警告を表示してすべてのマクロを無効にする」②が選択されているか確認 します。選択されていない場合は、②を選択してから「OK」ボタンをクリックします。

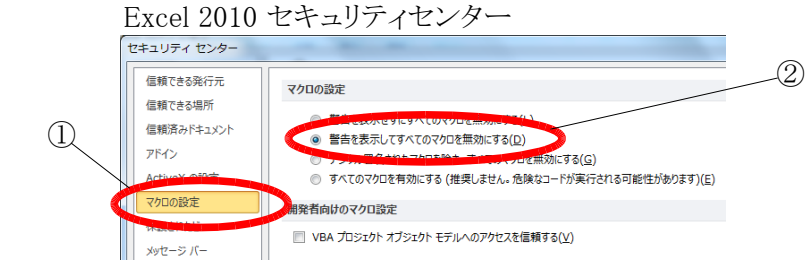

もともと、「警告を表示せずにすべてのマクロ を無効にする」になっている場合は、セキュリ ティ・レベルを1段下げることになりますので注 意してください。

## a2. 実行

解凍した「小考試-中国語v110.xls」ファイルをダブルクリックすると、Excelシートの上側に「セキュリティの警告」③が表示されますので、その右側にある「コンテンツの有効化」をクリックします。 そうすると、④のように「小考試-中国語v110」が起動します。

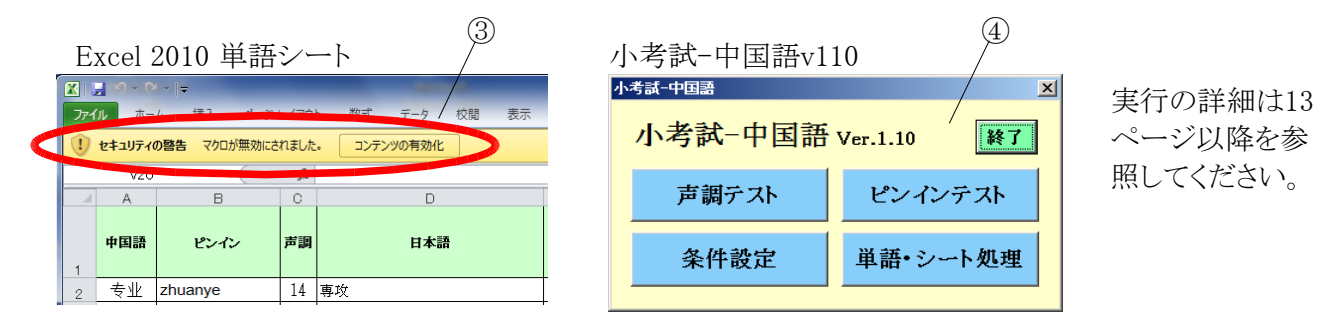

# a3. クイック アクセス ツール バーに登録

「小考試-中国語v110」を終了した後、再度起動するために、マクロを「クイックアクセスツールバー」に登録します。

![](_page_6_Picture_5.jpeg)

![](_page_6_Figure_6.jpeg)

「小考試-中国語v110」を「終了」ボタンをクリックして終了します。

Excelのメニューから「ファイル」-「オプション」を選択すると、「Excelのオプション」画面が表示されますので、その左側にある「クイックアクセスツールバー」⑤を選択します。

クイック アクセス ツール バーの画面が表示されたら、 「コマンドの選択」⑥で「マクロ」を選択します。

次に、⑦のコマンドリストから、「小考試\_中国語v110」を 選択し、「追加」ボタンをクリックすると、「小考試\_中国語 v110」が追加されます。「OK」をクリックして終了します。

上記の操作にて、Excelウィンドウの左上の「クイックア クセスツールバー」⑨に「小考試」中国語v110」のボタ ンが追加されます。

今後は⑨をクリックすることで、「小考試\_中国語v110」を 実行できます。

「小考試」中国語v110」のファイル名を変更した場合は、 登録したマクロ⑧を一度削除してから、再度登録しま す。

#### b. Excel 2007 での設定と実行

#### b1. 事前セキュリティの確認

Excel 2007を起動します。Excelのオフィスボタンをクリックして表示されたメニューの下側にある「Excel のオプション」ボタンをクリックすると、「Excelのオプション」画面が表示されます。その左側にある「セキュリティ センター」を選択すると、右側の表示が変わり「セキュリティ センターの設定」ボタンが表示されますので、それをクリックすると、下図の「Excel 2007 セキュリティセンター」が表示されます。

「Excel 2007 セキュリティセンター」では、左側のメニューから「マクロの設定」①を選択すると、右側の 表示が変わりますので、「警告を表示してすべてのマクロを無効にする」②が選択されているか確認し てください。選択されていない場合は、②を選択してから「OK」ボタンをクリックします。

\* もともと、「警告を表示せずにすべてのマクロを無効にする」になっている場合は、セキュリティ・レベルを1段下げることになりますので注意します。

![](_page_7_Figure_5.jpeg)

#### b2. 実行

解凍した「小考試-中国語v110.xls」ファイルをダブルクリックします。そうすると、Excelシートの上側に「セキュリティの警告」が表示されますので、その右側にある「オプション」③をクリックします。

下図の「Microsoft Office セキュリティ オプション」が表示されますので、④のように「このコンテンツを有効にする」を選択します。その後、⑤のように「小考試-中国語v110」が起動します。

![](_page_7_Figure_9.jpeg)

## b3. クイック アクセス ツール バーに登録

「小考試-中国語v110」を終了した後、再度起動するために、マクロを「クイック アクセス ツール バー」に登録します。

![](_page_8_Picture_0.jpeg)

![](_page_8_Figure_1.jpeg)

「小考試-中国語v110」を終了します。

Excelのオフィスボタンをクリックして表示されたメニューの下側 にある「Excelのオプション」ボタンをクリックすると、「Excelのオ プション」画面が表示されますので、その左側にある「ユーザー 設定」を選択します。

「クイックアクセスツールバー」の画面が表示されたら、「コマンドの選択」⑥で「マクロ」を選択します。

次に、⑦のコマンドリストから、「小考試」中国語v110」を選択し、 「追加」ボタンをクリックすると、「小考試」中国語v110」が追加さ れます。「OK」をクリックして終了します。

上記の操作にて、Excelウィンドウの左上のクイックアクセス ツールバー⑨に「小考試」中国語v110」のボタンが追加されま す。

今後は⑨をクリックすることで、「小考試\_中国語v110」を実行できます。

「小考試\_中国語v110」のファイル名を変更した場合は、登録したマクロ⑧を一度削除してから、再度登録します。

#### d. その他の起動方法

「小考試-中国語v110」を最初に起動した場合は、当ツール(マクロ)が自動的に起動しますが、その後、ツールを一旦終了してから再度起動する場合は、クイックツールバーやメニューを使用して起動しますが、それ以外の方法でも起動できます。その起動方法は下記のように2通りあります。

#### - ショートカットキーを使用してマクロメニューを表示して、実行

「ALT」+「F8」キーを押してマクロメニューを表示します。 メニューの「小考試-中国語v110」を選択して「実行」ボタンをクリックします。

#### - Excelのメニューからマクロメニューを表示して、実行

Excelのメニューから「表示」-「マクロ」を選択して、マクロメニューを表示します、マクロメニューから「小考試-中国語v110」を選択して「実行」ボタンをクリックします。

### e. ツールを起動させない設定(「小考試-中国語v110」ファイルを開くとき)

「小考試-中国語v110」のツールが起動した状態で、「条件設定」①をクリックします。条件設定の画面が表示されますので、「マクロ起動」②のチェックをはずし、「条件保存」ボタンをクリックします。 そうすると、次回から「小考試-中国語v110」を開くときにツールが起動しません。

![](_page_8_Figure_17.jpeg)

| 条件設定                                      | 3                                                                            |
|-------------------------------------------|------------------------------------------------------------------------------|
|                                           | した場合は、「条件保存」ボタンを押して条件を保                                                      |
| ○ 声調テスト ○ピンイン・テスト                         | 条件保存         条件初期化         マクロ起動           記録クリア         及了                  |
|                                           | - ト選択<br>1語1<br>語2<br>語3<br>5<br>・<br>ア 日本語を表示する<br>同 声調を表示する<br>ア ビンインを表示する |
| 単語選択件数     通算正解回数上限     シー       20     6 | 本者         小テスト正解回数上限           単語1         3                                |

# 4. ライセンスキーの入力方法

「小考試」中国語v110」を起動し、①の「条件設定」をクリックします。

|    | 小考試-中国語v110 |                    |  |  |  |  |  |  |  |  |  |
|----|-------------|--------------------|--|--|--|--|--|--|--|--|--|
|    | 小考試-中国語     |                    |  |  |  |  |  |  |  |  |  |
|    | 小考試-中国語     | Ver.1.10 <b>終了</b> |  |  |  |  |  |  |  |  |  |
| 1) | 声調テスト       | ピンインテスト            |  |  |  |  |  |  |  |  |  |
|    | 条件設定        | 単語・シート処理           |  |  |  |  |  |  |  |  |  |
|    |             |                    |  |  |  |  |  |  |  |  |  |

そうすると、ライセンス入力画面②が表示されます。ここでユーザー名 (1~8文字の任意の文字)とライセンスキーを入力します。ライセンス認 証後、ファイル(小考試\_中国語v110.xls)に書き込み、「条件設定」が 起動します。ライセンスキーを入力しない場合は、「キャンセル」をクリッ クします。

なお、『小考試\_中国語』Ver.1.00のライセンスキーをお持ちの方は、 小考試\_中国語v110.xlsを起動した後、上記の操作にてライセンス キーを入力することで、引き続きご利用いただけます。

|   | イセンスキー入力画面 2      |   |
|---|-------------------|---|
|   | ライセンス入力           |   |
|   | ユーザー名: User1234   |   |
| < | ライセンスキー: ABCD1234 | , |
|   | 確定 キャンセル          |   |

左記ユーザー名とライセンスキーは サンプルです。

# 5. 『小考試-中国語』の実行の概要(例:声調テスト)

#### 条件設定(一部) 条件を変更した場合は、「条件保存」ボタンを押して条件を保 メッセージ 存してください。 条件設定 テスト選択 条件初期化 ママクロ起動 杀件保存 Cピンイン・テスト ◎ 声調テスト 記録クリア 終了 学習単語抽出条件 小テスト表示・作成条件 ト盗捉 ⊙無し ☑ 日本語を表示する 単語1 単語2 単書語3 参考 声調数字 🗌 ○声調 ■ 吉御を表示する ピンイン文字 012 マピンインを表示する 単語選択件数 通算正解回数上限 ート名 小テスト正解回数上限 単語1 20 6 (3)

滑雪

电脑

狮子

晚饭

公园

残り問題数

18

23

43

11 ライオ

34 夕食

単語呼出L

データ非表示

12 公園

スキ

パソコン

12

43 diannao

34 wanfan

gongyuan

出題

(7)

(6)

10 shizi

実行の詳細は13ページ以降をご覧ください。

『小考試-中国語』は、最初に、単語シートから1回の学習(学習単 位)で必要とする数の単語を抽出します。抽出する単語の数は、条 件設定の「単語選択件数」①で指定します。

抽出した単語の中で小テストを繰り返します。小テストを繰り返すう ちに、出題された単語の正解回数が「小テスト正解回数上限」③に 達したところで、その単語は習得したとみなし、次回からの出題対 象から外れます。すべての単語がこの数値に達したところで、学習 単位の終了になります。

なお、小テストで習得したとみなされた単語であっても、通算した 正解回数が「通算正解回数上限」②に達していない単語は、新た に学習単位の単語を抽出する際に抽出の対象になります。

![](_page_10_Figure_6.jpeg)

2 75.0

2 75.0 50.0 2

1 66.6

2

2 77.7

2 100.0

2

習得

条件 終了

diànnǎo

shīzi

wǎnfàn

gōngyuán

(8)

100.0 2

100.0

77.7

得点

4/5

#### -抽出例-

単語シートから条件設定の「単語選択件 数1①で指定した1回の学習単位で必要と する単語を、声調テストの「単語呼出し」 ⑥ボタンをクリックして抽出します。 単語シートの「通算正解回数声調」(10)は 通算した正解回数のことで、「通算正解回 数上限」②に指定した数値以上になって いる単語は抽出の対象になりません。 「単語選択件数」①で指定する最適値 は、単語を小テストで繰り返し出題する間 に、同じ単語が再出題される頻度を考慮 して決めます。同じ単語が再度出題され る間隔が長すぎると、忘れてしまい、繰り 返す意味がなくなってしまします。経験 上、この数値は15~30程度が適当と考え られます。

単語シートから5個の単語を「声調テスト」の「出題」(?)ボタンをク リックして抽出し、出題します。

「正解回数」⑤が「小テスト正解回数上限」③で設定した値に達す るまで出題の対象になります。また、「正解回数」「うは単語シート の「正解回数声調」のに該当します。

「声調入力」④欄に、解答の声調を数値で入力後、「採点」⑧ボタ ンをクリックすると、採点結果が表示されます。正解は青色、不正 解は赤色で色分けされます。この時点で「採点」⑧ボタンは2度押 しを避けるために、灰色表示になります。テストを繰り返す場合 は、「出題」(アボタンをクリックします。

なお、単語シートの学習記録欄⑪はリアルタイムに更新されます。

| 単語シ・ | ート(抜粋)  |    |           |                | 9                     | )             |                            |      |                       |    |    |
|------|---------|----|-----------|----------------|-----------------------|---------------|----------------------------|------|-----------------------|----|----|
| 中国語  | ピンイン    | 声調 | 日本語       | 出題<br>回数<br>声調 | 正<br>正<br>四<br>新<br>調 | 正解<br>率<br>声調 | 通<br>算<br>題<br>数<br>調<br>調 | 通正回声 | 通<br>正<br>解<br>声<br>調 | 正誤 |    |
| 滑雪   | huaxue  | 23 | スキー       | 2              | 2                     | 100.0         | 8                          | 6    | 75.0                  | 0  | [_ |
| 电脑   | diannao | 43 | パソコン      | 2              | 2                     | 100.0         | 8                          | 6    | 75.0                  | 0  | ſ  |
|      |         |    | $\gtrsim$ |                |                       |               |                            | )    |                       |    | ;- |

6. 解答の入力方法

a. 声調の数字での入力 (声調テスト)

声調テストでは、2文字の中国語の単語を問題として5問表示し、その単語に対して声調を数値化した 2桁の数字で解答を声調入力@欄に(英字半角で)入力します。 その規則は次のようになります。 単語1文字の声調を、下記のように1桁の数字で表し、

 第一声
 1

 第二声
 2

 第三声
 3

 第四声
 4

 軽声
 0

 r化音
 0

テストで使用する2文字単語のそれぞれの単語の声調を組み合わせて2桁の数字で表します。 例:

| 窗户 | chuānghu | 第一声 + 軽声  | $\rightarrow$ | 10     |
|----|----------|-----------|---------------|--------|
| 欧洲 | Ōuzhōu   | 第一声 + 第一声 | $\rightarrow$ | 11     |
| 结婚 | jiéhūn   | 第二声 + 第一声 | $\rightarrow$ | $2\ 1$ |
| 年底 | niándĭ   | 第二声 + 第三声 | $\rightarrow$ | 23     |
| 晚上 | wǎnshang | 第三声 + 軽声  | $\rightarrow$ | 30     |
| 洗澡 | xĭzǎo    | 第三声 + 第三声 | $\rightarrow$ | 33     |
| 幸福 | xìngfú   | 第四声 + 第二声 | $\rightarrow$ | 42     |
| 外语 | wàiyǔ    | 第四声 + 第三声 | $\rightarrow$ | 43     |
| 画儿 | huàr     | 第四声 +r化音  | $\rightarrow$ | 40     |

解答(声調)入力例のイメージ

|   | 声調テスト(小考試 -       | 中国語)     |                    |             |            |                 |                    | ×                |
|---|-------------------|----------|--------------------|-------------|------------|-----------------|--------------------|------------------|
| A | 声調テスト             |          | ×                  | 入力モ<br>ッセージ | ードを「半角英数」  | にしてください。        |                    |                  |
|   | 中国語               | 声調入力     | 声                  | 〕調正解/ピンイン   | /ピンイン+声調/日 | 本語              | 出題回数/<br>正解回数      | 正解率(%)/<br>通算正解率 |
|   | 在庙                | 23       |                    | niandi      |            |                 | 2                  | 50.0             |
|   |                   | 20       | 年末                 |             |            |                 | 1                  | 80.0             |
|   | 去近                | i 19     |                    | xingfu      |            |                 | 2                  | 100.0            |
|   | 一千年               | 44       | 幸<br>せ             |             |            |                 | 2                  | 100.0            |
|   | 日本                | 12       |                    | waiyu       |            |                 | 2                  | 100.0            |
|   | 214               | 43       | 外 <mark>国</mark> 語 |             |            |                 | 2                  | 80.0             |
|   | 1                 |          |                    | nongye      |            |                 | 2                  | 100.0            |
|   |                   | , II – L | 業                  |             |            |                 | 2                  | 80.0             |
|   |                   |          |                    | dianxin     |            |                 | 2                  | 100.0            |
|   | 一至占               |          | 菓子                 | ,           |            |                 | 2                  | 80.0             |
|   | <u>残り問題数</u><br>9 | 単語呼出し    | Ŕ                  | 出題          | 採点         | 智律<br><b>条件</b> | <del>]</del><br>終了 | 得点               |

b. ピンインの入力(ピンインテスト)

ピンインテストでは、声調符号の付かないピンインをピンイン入力 ①欄に(英字半角で)入力します。 通常のキーボードでは入力しにくい文字の場合、別の文字で代用することで入力が楽になります。 次の文字の場合、別の文字で代用します

 $\ddot{\Pi} \rightarrow V$ 

例(声調符号は省略):

# 旅游 lüyou → lvyou

解答(ピンイン)入力例のイメージ

|          | ピンインテスト(小考試 - 中国語)                                            |               | ×                |
|----------|---------------------------------------------------------------|---------------|------------------|
|          | ピンインテスト メッセージ 入力モードを「半角英数」にしてください。                            | ,             |                  |
|          | 中国語 ピン・ハースカ/ピンイン正解/ピンイン+声調/声調/日本語                             | 出題回数/<br>正解回数 | 正解率(%)/<br>通算正解率 |
|          | - ↓ ↓ ↓ ↓ ↓ ↓ ↓ ↓ ↓ ↓ ↓ ↓ ↓ ↓ ↓ ↓ ↓ ↓ ↓                       | 0             | 0.0              |
| <b>b</b> | 又儿 37 1/8                                                     | 0             | 75.0             |
|          | <del>法</del> 况 lvyou                                          | 0             | 0.0              |
|          | 川氏切子 32-1 19671する                                             | 0             | 75.0             |
|          | 7步了 haizi                                                     | 0             | 0.0              |
|          | 1次丁 20-1-4供                                                   | 0             | 100.0            |
|          | 反告 刘L Ouzhou                                                  | 0             | 0.0              |
|          |                                                               | 0             | 100.0            |
|          |                                                               | 0             | 0.0              |
|          | 川                                                             | 0             | 100.0            |
|          | 残)問題数     単語呼出し     習得       5     データ表示     出題     採点     資得 | 終了            | 得点               |

・その他の規則

a. ピンインテストにおいて、次のように、アポストロフィーを含むピンインは、そのまま入力します。

# 女儿 nv'er

b. 単語のピンインの最初の文字が大文字で登録されている場合、最初の文字を小文字で解答 した場合、不正解になります。単語シートに登録されたピンインの通りに入力しないと不正解 になります。固有名詞であっても、最初の文字が小文字で登録されていれば、小文字で入力 します。

# 欧洲 Ouzhou

# 7. 『小考試-中国語』の実行方法

a. 声調テスト

![](_page_13_Figure_2.jpeg)

![](_page_13_Picture_3.jpeg)

#### - マクロから起動

他のブック(Excelファイル)が開いていたら閉じます。 「小考試\_中国語v110.xls」ファイルをダブルクリックすると、 左図「小考試-中国語」①のメニュー画面が表示されます。 「声調テスト」を実行する場合は、「声調テスト」②をクリックし ます。

テスト条件を変更する場合は、条件設定③をクリックして左図 「条件設定」を表示します。 設定を変更しない場合は、14ページへ行きます。

「小考試-中国語」①のメニュー画面が表示されない場合は、次のページを確認してください。

- ・事前セキュリティの確認(5ページ、7ページ)
- ・その他の起動方法(8ページ)
- ・ツールを起動させない設定(8ページ)

|         |   |    |     |          |    | 10    | (1)               | (12)        | 13            | 14                    | (15)           | (16)           |              |                                                          |                     | (                | 17)                     |                         |                        |    |               |                  |    |    |
|---------|---|----|-----|----------|----|-------|-------------------|-------------|---------------|-----------------------|----------------|----------------|--------------|----------------------------------------------------------|---------------------|------------------|-------------------------|-------------------------|------------------------|----|---------------|------------------|----|----|
| 9       |   | 単  | 語シ  | ~一ト(抜料   | 卆) |       |                   |             |               |                       |                |                | $\sim$       |                                                          |                     |                  | L                       |                         |                        | ~  |               |                  |    |    |
|         |   | 1  | 中国語 | ピンイン     | 声調 | 日本語   | 」<br>題<br>動<br>声調 | - 正解<br>回声調 | 正解<br>率<br>声調 | 通<br>出<br>回<br>声<br>調 | -<br>通正回声<br>声 | 通算<br>正容<br>声調 | 正<br>誤<br>Pi | 題<br>I<br>题<br>I<br>D<br>I<br>D<br>I<br>D<br>I<br>D<br>I | E解<br>可数<br>'inin F | 正解<br>率<br>Pinin | 通算<br>出題<br>回数<br>Pinin | 通算<br>正解<br>回数<br>Pinin | 通算<br>正解<br>率<br>Pinin | 正川 | 順<br>デレンイン+声調 | R<br>S<br>V<br>2 |    |    |
| 1       | ( | 2  | 孩子  | haizi    | 20 | 子供    | 3                 | 3           | 100.0         | 6                     | 6              | 100.0          | 0            | 0                                                        | 0                   | 0.0              | 0                       | 0                       | 0.0                    |    | háizi         |                  |    |    |
|         |   | 3  | 注意  | zhuyi    | 44 | 注意する  | 1                 | 1           | 100.0         | 1                     | 1              | 100.0          | 0            | 0                                                        | 0                   | 0.0              | 0                       | 0                       | 0.0                    |    | zhùyì         |                  | 10 | 9  |
|         |   | 4  | 合适  | heshi    | 24 | 似合う   | 1                 | 1           | 100.0         | 1                     | 1              | 100.0          | 0            | 0                                                        | 0                   | 0.0              | 0                       | 0                       | 0.0                    |    | héshì         |                  | 1  | IJ |
|         |   | 5  | 农业  | nongye   | 24 | 農業    | 1                 | 0           | 0.0           | 1                     | 0              | 0.0            | ×            | 0                                                        | 0                   | 0.0              | 0                       | 0                       | 0.0                    |    | nóngyè        |                  |    |    |
|         |   | 6  | 欧洲  | Ouzhou   | 11 | ヨーロッパ | 1                 | 1           | 100.0         | 1                     | 1              | 100.0          | 0            | 0                                                        | 0                   | 0.0              | 0                       | 0                       | 0.0                    |    | Ōuzhōu        |                  | J  |    |
|         |   | 7  | 晚饭  | wanfan   | 34 | 夕食    | 0                 | 0           | 0.0           | 0                     | 0              | 0.0            |              | 0                                                        | 0                   | 0.0              | 0                       | 0                       | 0.0                    |    | wǎnfàn        |                  |    |    |
|         |   | 8  | 幸福  | xingfu   | 42 | 幸せ    | 0                 | 0           | 0.0           | 0                     | 0              | 0.0            |              | 0                                                        | 0                   | 0.0              | 0                       | 0                       | 0.0                    |    | xìngfú        |                  |    |    |
|         |   | 9  | 滑雪  | huaxue   | 23 | スキー   | 0                 | 0           | 0.0           | 0                     | 0              | 0.0            |              | 0                                                        | 0                   | 0.0              | 0                       | 0                       | 0.0                    |    | huáxuě        |                  |    |    |
|         |   | 10 | 流利  | liuli    | 24 | 流暢な   | 0                 | 0           | 0.0           | 0                     | 0              | 0.0            |              | 0                                                        | 0                   | 0.0              | 0                       | 0                       | 0.0                    |    | liúlì         |                  |    |    |
| (18)    |   | 11 | 长期  | changqi  | 21 | 長期    | 0                 | 0           | 0.0           | 0                     | 0              | 0.0            |              | 0                                                        | 0                   | 0.0              | 0                       | 0                       | 0.0                    |    | chángqī       |                  |    |    |
| $\prec$ |   | 12 | 点心  | dianxin  | 30 | 菓子    | 0                 | 0           | 0.0           | 0                     | 0              | 0.0            |              | 0                                                        | 0                   | 0.0              | 0                       | 0                       | 0.0                    |    | diǎnxin       |                  |    |    |
| 1       |   | 13 | 外语  | waiyu    | 43 | 外国語   | 0                 | 0           | 0.0           | 0                     | 0              | 0.0            |              | 0                                                        | 0                   | 0.0              | 0                       | 0                       | 0.0                    |    | wàiyủ         |                  |    |    |
|         |   | 14 | 公园  | gongyuan | 12 | 公園    | 0                 | 0           | 0.0           | 0                     | 0              | 0.0            |              | 0                                                        | 0                   | 0.0              | 0                       | 0                       | 0.0                    |    | gōngyuán      |                  |    |    |
|         |   | 15 | 电脑  | diannao  | 43 | パソコン  | 0                 | 0           | 0.0           | 0                     | 0              | 0.0            |              | 0                                                        | 0                   | 0.0              | 0                       | 0                       | 0.0                    |    | diànnǎo       |                  |    |    |
|         |   | 16 | 课本  | keben    | 43 | 教科書   | 0                 | 0           | 0.0           | 0                     | 0              | 0.0            |              | 0                                                        | 0                   | 0.0              | 0                       | 0                       | 0.0                    |    | kèběn         |                  |    |    |
|         |   | 17 | 出门  | chumen   | 12 | 外出する  | 0                 | 0           | 0.0           | 0                     | 0              | 0.0            |              | 0                                                        | 0                   | 0.0              | 0                       | 0                       | 0.0                    |    | chūmén        |                  |    |    |
|         |   | 18 | 狮子  | shizi    | 10 | ライオン  | 0                 | 0           | 0.0           | 0                     | 0              | 0.0            |              | 0                                                        | 0                   | 0.0              | 0                       | 0                       | 0.0                    |    | shīzi         |                  |    |    |
|         |   | 19 | 院子  | yuanzi   | 40 | 庭     | 0                 | 0           | 0.0           | 0                     | 0              | 0.0            |              | 0                                                        | 0                   | 0.0              | 0                       | 0                       | 0.0                    |    | yuànzi        |                  |    |    |
|         |   | 20 | 法国  | Faguo    | 32 | フランス  | 0                 | 0           | 0.0           | 0                     | 0              | 0.0            |              | 0                                                        | 0                   | 0.0              | 0                       | 0                       | 0.0                    |    | Făguó         |                  |    |    |
|         |   | 21 | 十杯  | ganbei   | 11 | 乾杯する  | 0                 | 0           | 0.0           | 0                     | 0              | 0.0            |              | 0                                                        | 0                   | 0.0              | 0                       | 0                       | 0.0                    |    | gānbēi        |                  |    |    |
| 1       | l | 22 | 历史  | lishi    | 43 | 歴史    | 0                 | 0           | 0.0           | 0                     | 0              | 0.0            |              | 0                                                        | 0                   | 0.0              | 0                       | 0                       | 0.0                    |    | lîshi         | Ц                |    |    |
|         |   | 23 | 女儿  | nv'er    | 32 | 娘     | 0                 | 0           | 0.0           | 0                     | 0              | 0.0            |              | 0                                                        | 0                   | 0.0              | 0                       | 0                       | 0.0                    |    | nů'ér         |                  |    |    |

 $\gg$ 

![](_page_14_Figure_0.jpeg)

声調テストを実行するために、Excelのメニューから「声調テ スト」②(前ページ)をクリックします。

声調テストの起動確認後、「単語呼出し」 ③をクリックして、条件設定⑤で設定した数の単語を抽出します。これで、単語シート ⑧に示す範囲の単語 (学習単位)が1回の学習分として抽出されることになります。単語の抽出方法は、単語シートの「通算出題回数声調」 ④と「通算正解率声調」 ⑥の列を交互にキーとして、 ③のボタンがクリックされるたびに単語シートを昇順にソートし、「単語呼出し」 ⑤で設定した数の単語を上位から抽出します。

次に、小テストを開始するために、「出題」@ボタンをクリック すると、声調テストの画面に5問の問題が表示されます。「声 調入力」⑩は解答入力欄です。

⑩に解答(解答の入力方法は11ページ)を入力したら、「採 点」⑤のボタンをクリックします。

左図の採点後の画面のように、正解した場合は「声調入力」 1988を青色に、不正解の場合は赤色になります。「声調正解」 1990は正解を示し、「ピンイン」
1990はピンインを示し、「ピンイン +声調」
1990は声調符号付きピンインを示します。テストを続ける 場合は、
2000「出題」
ボタンをクリックします。

小テストにおける単語の抽出方法は、単語シートの「出題回 数声調」 ①と「正解率声調」 ③の列を交互にキーとして、「出 題」 ④のボタンがクリックされるたびに単語シートの学習単位 の範囲を昇順にソートし、上位から5 問を抽出して出題しま す。また、「正解回数声調」 ②の数値が、 ⑦の「小テスト正解 回数上限」 で設定した数値に達した単語は習得したとみな し、出題の対象から外れます。

採点ボタンをクリックした後、これ以上小テストに出題しなく ても良いと思われる単語については、みなし単語習得機能 を使用して、以後出題しないようにすることができます。 左上図で、単語「孩子」を習得したとみなしたい場合、その 単語の「正解回数」⑩の欄を選択状態にして、「習得」⑪ボタン をクリックします。

そうすると、「正解回数」⑩が、前ページの条件設定の「小テスト 正解回数」⑦で指定した正解回数に、左図のように強制的に変 更されます。また、上段の「出題回数」も正解回数で加算された 数だけ加算されます。みなし単語習得を行なった場合、残りの 出題機会はすべて正解になることを想定しています。 b. ピンインテスト

| マクロから起動した                               | こときのメニュー                                                                                                    |
|-----------------------------------------|----------------------------------------------------------------------------------------------------|
| 小考試-中国語                                 | ×                                                                                                    |
| 小考試-中国語                                 | Ver.1.10 <b>終了</b> <sup>(2)</sup>                                                                                                    |
| 声調テスト                                   | ピンインテスト                                                                                                    |
| 条件設定                                    | 単語・シート処理                                                                                                    |
|                                         |                                                                                                    |
|                                         |                                                                                                    |
| 条件設定                                    | (8)                                                                                                    |
| 条件設定(小考試 - 中国語)                         | ×                                                                                                    |
| 条件設定 メクセージ 希にそ                          | 変更した場合は、「条件保存」ボタンを押して条件を保<br>ださい。                                                                                                    |
| <sup>- テスト選択</sup><br>© 声調テスト ○ピンイン・テスト | 条件初期化         F マクロ起動           条件保存         記録クリア         終了                                                                                           |
| 学習単語抽出条件                                | 小テスト表示・作成条件                                                                                                    |
| ◎ 無し 声調数字                               | シート選択<br>単語1<br>単語2<br>の<br>日本語を表示する                                                                                                    |
| ○ 声調<br>ピンイン文字                          | <b>車語3</b><br>参考 □ □ □ □ □ □ □ □ □ □ □ □ □ □ □ □ □ □ □                                                                                                  |
| 単語遅れ体数 通貨工程同数ト限                         | ●ビンインを表示する                                                                                                    |
|                                         |                                                                                                    |
|                                         |                                                                                                    |
|                                         | マクロから起動した         小考試-中国語         小考試-中国語         声調テスト         条件設定         (4)         条件設定         タ件設定         ************************************ |

他のブック(Excelファイル)が開いていたら閉じます。 「小考試\_中国語v110.xls」ファイルをダブルクリックすると、左 図「小考試-中国語」①のメニュー画面が表示されます。 「ピンインテスト」を実行する場合は、「ピンインテスト」②をクリッ クします。

テスト条件を変更する場合は、条件設定③をクリックして左図 「条件設定」を表示します。

設定を変更しない場合は、16ページへ行きます。

「小考試-中国語」①のメニュー画面が表示されない場合は、次のページを確認してください。

- ・事前セキュリティの確認(5ページ、7ページ)
- ・その他の起動方法(8ページ)
- ・ツールを起動させない設定(8ページ)

|    |    |      |          |    | 10   |                |                | (             | 17)                   |                       |                |          | (1)               | (12) (            | 13 (                  | <u>1</u> 4) (          | 15 (                    | 16                          |    |    |          |                  |     |
|----|----|------|----------|----|------|----------------|----------------|---------------|-----------------------|-----------------------|----------------|----------|-------------------|-------------------|-----------------------|------------------------|-------------------------|-----------------------------|----|----|----------|------------------|-----|
| 9  | Ш  | . 単語 | シート      |    |      |                |                |               |                       |                       |                | ~        |                   |                   |                       |                        |                         |                             |    |    |          |                  |     |
|    | 1  | 中国語  | ピンイン     | 声調 | 日本語  | 出題<br>回数<br>声調 | 正解<br>回数<br>声調 | 正解<br>率<br>声調 | 通<br>第<br>題<br>数<br>調 | 通<br>正<br>回<br>声<br>調 | 通算<br>正解<br>声調 | 正誤       | 出題<br>回数<br>Pinin | 正解<br>回数<br>Pinin | .<br>正解<br>率<br>Pinin | ·<br>通算<br>出題<br>Pinin | 通算<br>正解<br>回数<br>Pinin | ·<br>通算<br>正解<br>平<br>Pinin | 正誤 | 順序 | ピンイン+声調  | R<br>S<br>V<br>2 |     |
| (  | 2  | 点心   | dianxin  | 30 | 菓子   | 2              | 2              | 100.0         | 9                     | 8                     | 88.8           | 0        | 0                 | 0                 | 0.0                   | 0                      | 0                       | 0.0                         |    |    | diǎnxin  |                  | ĥ.  |
|    | з  | 幸福   | xingfu   | 42 | 幸せ   | 2              | 2              | 100.0         | 9                     | 8                     | 88.8           | 0        | 0                 | 0                 | 0.0                   | 1                      | 0                       | 0.0                         |    |    | xìngfú   |                  |     |
|    | 4  | 合适   | heshi    | 24 | 似合う  | 2              | 2              | 100.0         | 8                     | 7                     | 87.5           | 0        | 0                 | 0                 | 0.0                   | 1                      | 1                       | 100.0                       |    |    | héshì    |                  |     |
|    | 5  | 说话   | shuohua  | 14 | 話す   | 3              | 2              | 66.6          | 9                     | 7                     | 77.7           | $\times$ | 0                 | 0                 | 0.0                   | 0                      | 0                       | 0.0                         |    |    | shuōhuà  |                  | 4   |
|    | 6  | 复习   | fuxi     | 42 | 復習する | 3              | 3              | 100.0         | 9                     | 8                     | 88.8           | 0        | 0                 | 0                 | 0.0                   | 1                      | 1                       | 100.0                       |    |    | fùxí     |                  | IJ  |
|    | 7  | 狮子   | shizi    | 10 | ライオン | 2              | 2              | 100.0         | 12                    | 10                    | 83.3           | 0        | 0                 | 0                 | 0.0                   | 1                      | 1                       | 100.0                       |    |    | shīzi    |                  | l   |
|    | 8  | 后天   | houtian  | 41 | 明後日  | 2              | 2              | 100.0         | 8                     | 7                     | 87.5           | 0        | 0                 | 0                 | 0.0                   | 0                      | 0                       | 0.0                         |    |    | hòutiān  |                  | Į   |
|    | 9  | 着急   | zhaoji   | 22 | 焦る   | 2              | 2              | 100.0         | 8                     | 7                     | 87.5           | 0        | 0                 | 0                 | 0.0                   | 0                      | 0                       | 0.0                         |    |    | zháojí   |                  | l   |
| 10 | 10 | 反对   | fandui   | 34 | 反対する | 2              | 2              | 100.0         | 8                     | 7                     | 87.5           | 0        | 0                 | 0                 | 0.0                   | 0                      | 0                       | 0.0                         |    |    | fånduì   |                  | l   |
|    | 11 | 号码   | haoma    | 43 | 番号   | 2              | 2              | 100.0         | 8                     | 7                     | 87.5           | 0        | 0                 | 0                 | 0.0                   | 0                      | 0                       | 0.0                         |    |    | hàomǎ    |                  | l   |
|    | 12 | 音乐   | yinyue   | 14 | 音楽   | 3              | 2              | 66.6          | 10                    | 8                     | 80.0           | 0        | 0                 | 0                 | 0.0                   | 1                      | 1                       | 100.0                       |    |    | yīnyuè   |                  | ļ   |
|    | 13 | 年底   | niandi   | 23 | 年末   | 3              | 2              | 66.6          | 9                     | 6                     | 66.6           | 0        | 0                 | 0                 | 0.0                   | 1                      | 1                       | 100.0                       |    |    | niándi   |                  | l   |
|    | 14 | 机场   | jichang  | 13 | 空港   | 4              | 2              | 50.0          | 10                    | 7                     | 70.0           | ×        | 0                 | 0                 | 0.0                   | 1                      | 1                       | 100.0                       |    |    | jīchǎng  |                  | ł   |
|    | 15 | 冬天   | dongtian | 11 | 冬    | 4              | 3              | 75.0          | 10                    | 8                     | 80.0           | 0        | 0                 | 0                 | 0.0                   | 1                      | 1                       | 100.0                       |    |    | döngtiān |                  | ł   |
|    | 16 | 大门   | damen    | 42 | 正門   | 4              | 3              | 75.0          | 11                    | 9                     | 81.8           | 0        | 0                 | 0                 | 0.0                   | 1                      | 1                       | 100.0                       |    |    | dàmén    |                  | ł   |
|    | 17 | 滑雪   | huaxue   | 23 | スキー  | 0              | 0              | 0.0           | 7                     | 6                     | 85.7           | 0        | 0                 | 0                 | 0.0                   | 0                      | 0                       | 0.0                         |    |    | huáxuě   |                  | ł   |
|    | 18 | 老家   | laojia   | 31 | 実家   | 0              | 0              | 0.0           | 7                     | 6                     | 85.7           | 0        | 0                 | 0                 | 0.0                   | 1                      | 0                       | 0.0                         |    |    | lăojiā   |                  | ł   |
|    | 19 | 电脑   | diannao  | 43 | パソコン | 0              | 0              | 0.0           | 7                     | 6                     | 85.7           | 0        | 0                 | 0                 | 0.0                   | 0                      | 0                       | 0.0                         |    |    | diànnǎo  |                  | ł   |
|    | 20 | 联系   | lianxi   | 24 | 連絡する | 0              | 0              | 0.0           | 7                     | 6                     | 85.7           | 0        | 0                 | 0                 | 0.0                   | 1                      | 1                       | 100.0                       |    |    | liánxì   | $\square$        | ł   |
| /  | 21 | 可爱   | ke'ai    | 34 | 可愛い  | 0              | 0              | 0.0           | 7                     | 6                     | 85.7           | 0        | 0                 | 0                 | 0.0                   | 1                      | 0                       | 0.0                         |    |    | kě'ài    | $\square$        | l . |
|    | 22 | 房间   | fangjian | 21 | 部屋   | 0              | 0              | 0.0           | 8                     | 7                     | 87.5           | 0        | 0                 | 0                 | 0.0                   | 0                      | 0                       | 0.0                         |    |    | fángjiān |                  | l . |

 $\gtrsim$ 

![](_page_16_Figure_0.jpeg)

ピンインテストを実行するために、Excelのメニューから「ピン インテスト」②(前ページ)を起動します。

ピンインテストの起動確認後、「単語呼出し」③をクリックし て、条件設定⑤で設定した数の単語を抽出します。これで、 単語シート®に示す範囲の単語(学習単位)が1回の学習 分として抽出されたことになります。単語の抽出方法は、単 語シートの「通算出題回数Pinin」④と「通算正解率Pinin」⑥の 列を交互にキーとして、「単語呼出し」③のボタンがクリックされ るたびに単語シートを昇順にソートし、⑤で設定した数の単語を 上位から抽出します。

次に、小テストを開始するために、「出題」@ボタンをクリック すると、ピンインテストの画面に5問の問題が表示されます。 「ピンイン入力」@は解答入力欄です。

⑩に解答(解答の入力方法は12ページ)を入力したら、「採 点」⑤のボタンをクリックします。

左図の採点後の画面のように、正解した場合は「ピンイン入 力」 ③を青色に、不正解の場合は赤色になります。「ピンイン 正解」 ②は正解を示し、「ピンイン+声調」 ③は声調符号付きピ ンインを示します。テストを続ける場合は、「出題」 ボタン ④をク リックします。

小テストにおける単語の抽出方法は、単語シートの「出題回 数Pinin」①と「正解率Pinin」③の列を交互にキーとして、「出 題」④のボタンがクリックされるたびに単語シートの学習単位 の範囲を昇順にソートし、上位から5問を抽出して出題しま す。また、「正解回数Pinin」②の数値が、⑦の「小テスト正解 回数上限」で設定した数値に達した単語は習得したとみな し、出題の対象から外れます。

採点ボタンをクリックした後、これ以上小テストに出題しなく ても良いと思われる単語については、みなし単語習得機能 を使用して、以後出題しないようにすることができます。 左上図で、単語「孩子」を習得したとみなしたい場合、その 単語の「正解回数」2000欄を選択状態にして、「習得」300ボタ ンをクリックします。

そうすると、「正解回数」 (29が、前ページの条件設定の「小テスト 正解回数」 (2) で指定した正解回数に、左図のように強制的に変 更されます。また、上段の「出題回数」も正解回数で加算された 数だけ加算されます。みなし単語習得を行なった場合、残りの 出題機会はすべて正解になることを想定しています。

# 8. 「条件設定」の使用方法

ここでは、条件設定の学習単語抽出条件である「声調」③と「ピンイン」④について解説します。 これらの機能は、小テストを簡単化するために行ないます。

「声調」③の場合は、「声調数字」⑤に指定した声調数字をもつ単語に絞ってテストを行うことができます。 「ピンイン」④の場合は、「ピンイン文字」⑥に指定したピンインの一部の文字をもつ単語に絞ってテストを行 なうことができます。

#### a.「声調」③の設定について

![](_page_17_Figure_4.jpeg)

声調の解答が難しいときに、テストを簡単にするために、2 文字分の声調のうち1文字分を既知のものとして、学習する ことができます。

その方法として、学習単語抽出条件の「声調」③の使用方法について説明します。

「小考試-中国語」のメニューから「条件設定」を起動し、テ スト選択で「声調テスト」①を選択してから、「声調」③を選 択し、「声調数字」⑤に声調数字の一文字分を指定しま す。学習単位の単語を抽出する際に、声調の中に、⑤で 指定した声調が含まれている単語のみを抽出します。1桁 分はヒントとして既知になっていますので、解答しやすくな ります。①、③、⑤を指定した後、「条件保存」⑧をクリック して条件設定を終了します。

次に、「小考試-中国語」メニューから「声調テスト」を起動し て「単語呼出し」①をクリックすると、単語シートの「声調」③ の列のように、声調数字「2」を持つ単語が抽出されます。こ こでは、12個の単語がありますが、小テストはこの12個の単 語から出題します。このように、「単語選択件数」⑦よりも少 なくなる場合があります。

「声調入力」⑩は、小テストを採点した後のイメージを示して いますが、2文字分の声調の1文字分は同じ数値なので、 解答し易くなっていることがわかります。

#### b. 「ピンイン」②の設定について

![](_page_18_Figure_1.jpeg)

| ピンイン                                     | テスト             | (10)            |                |                             |  |  |  |  |  |
|------------------------------------------|-----------------|-----------------|----------------|-----------------------------|--|--|--|--|--|
| ピンインテスト(小考試 - ・                          | 中国語)            |                 |                | ×                           |  |  |  |  |  |
| ピンインテス                                   | ŀ               | ***-5           |                |                             |  |  |  |  |  |
| 中国語                                      |                 | ン夫力/ピンイン正解/ピンイ: | ン+声調/声調/日本語    | 出題回数/ 正解率(%)/<br>正解回数 通算正解率 |  |  |  |  |  |
| 土字                                       | laojia          | laojia          | lǎojiā         | 1 100.0                     |  |  |  |  |  |
| 七刻                                       | 31              | 官家              |                | 1 100.0                     |  |  |  |  |  |
| 14:31                                    | zhuanji         | zhuanji         | zhuànjì        | 1 100.0                     |  |  |  |  |  |
| 「反れて                                     |                 |                 |                |                             |  |  |  |  |  |
|                                          | jinhou          | jinhou          | 1 100.0        |                             |  |  |  |  |  |
| 一今加                                      | 14 .            | 令後              | 1 100.0        |                             |  |  |  |  |  |
| 글 타                                      | jingju          | jingju          | 1 100.0        |                             |  |  |  |  |  |
| 尔西                                       | 14              | 劇               | ,              | 1 100.0                     |  |  |  |  |  |
| <b>一丁: )</b> 存                           | ganjing         | ganjing         | gānjìng        | 1 100.0                     |  |  |  |  |  |
| 1-1-1-1-1-1-1-1-1-1-1-1-1-1-1-1-1-1-1-1- | 14              | 清潔な             | 7              | 1 100.0                     |  |  |  |  |  |
| 残り問題数<br>15                              | 単語呼出し<br>データ非表示 | 出題              | 探点<br>採点<br>条件 | 得点<br>終了<br>将方              |  |  |  |  |  |
|                                          |                 |                 |                |                             |  |  |  |  |  |

ピンインの解答が難しいときに、テストを簡単にするために、 ピンイン文字の中に指定した一部のピンイン文字が入って いる単語を抽出して学習することができます。 その方法として、学習単語抽出条件の「ピンイン」③の使用 方法について説明します。

「ピンインテスト」②を選択した後、「ピンイン」④を選択し、 「ピンイン文字」⑥にピンイン文字の一部分を指定します。 学習単位の単語を選択する際に、ピンインの中に、⑥で指 定したピンインの一部の文字が含まれている単語のみを選 択します。小テストでは、⑥で指定した一部の文字が出題さ れる単語のピンインに含まれますので、解答しやすくなりま す。 ②、④、⑥を指定した後、「条件保存」⑧をクリックし、 条件設定を終了します。

次に、「ピンインテスト」を起動して、「単語呼出し」⑪のボタ ンをクリックすると、単語シートの「ピンイン」⑨の列のように、 ピンイン文字の一部「ji」を持つ単語が抽出されます。ここ では、15個の単語がありますが、小テストはこの15 個の単 語から出題します。このように、「単語選択件数」⑦よりも少 なくなる場合があります。

「ピンイン入力」 ⑩は、小テストを採点した後のイメージを示 していますが、ピンイン文字の一部「ji」がピンインの中に 入っていますので、解答がしやすくなっていることがわかり ます。

#### \*\*\* 中国語の入力設定・入力モード切替えに関しては、下記WEBページを参照してください。

![](_page_19_Figure_2.jpeg)

http://www.chirakudo.com/doc/ShokoshiChinaInput\_v110.pdf

![](_page_19_Figure_4.jpeg)

単語を追加します。「単語追加」①を選択し、「確定1」①ボタ ンをクリックします。シートを変更する場合は、「シート選択」③ で変更したいシートを選択してから①のボタンをクリックしま す。そうすると、「中国語」④の入力ボックスが使用可能にな ります。④にカーソルがあるときに、中国語入力モードに切り 替えて(別紙:「中国語入力のための設定例」参照)、追加し たい単語を入力します。日本語入力モードに切り替えて、単 語に付随するピンイン、声調(数値化したもの数字)、日本語 を入力し、「追加」・③ボタンをクリックします。このとき、シート内 に同一の単語が存在すると、重複している旨のメッセージを表 示します。

単語の追加とは、ブランク行に単語を書き込むことで、行その ものを追加するわけではありません。

また、下図⑦のように2文字単語以外の単語を入力することができます。横の枠に文字が入りきらないときは、単語シートの枠を広げてください。ただし、2文字単語以外の単語は小テストの対象になりません。

|                         | 1  | 中国語  | ピンイン           | 声調   | 日本語   | 出題<br>回数<br>声調 | 正解<br>回数<br>声調 | 正解<br>率<br>声調 | 通算<br>出題<br>声調<br>調 | 通算<br>正解<br>回声 | 通算<br>正解<br>率<br>声調 | 正誤 | 出題<br>回数<br>Pinin | 正解<br>回数<br>Pinin | 正解<br>率<br>Pinin | 通算<br>出題<br>回数<br>Pinin | 通算<br>正解<br>回数<br>Pinin | 通算<br>正解<br>率<br>Pinin | 正誤 |   |
|-------------------------|----|------|----------------|------|-------|----------------|----------------|---------------|---------------------|----------------|---------------------|----|-------------------|-------------------|------------------|-------------------------|-------------------------|------------------------|----|---|
|                         | 2  | 活动   | huodong        | 24   | 活動    | 2              | 2              | 100.0         | 7                   | 6              | 85.7                | 0  | 4                 | 3                 | 75.0             | 13                      | 10                      | 76.9                   | 0  | Ĺ |
|                         | з  | 桌子   | zhuozi         | 10   | テーブル  | 2              | 2              | 100.0         | 8                   | 6              | 75.0                | 0  | 4                 | 3                 | 75.0             | 13                      | 10                      | 76.9                   | 0  | L |
|                         | 4  | 访问   | fangwen        | 34   | 訪問する  | 3              | 2              | 66.6          | 8                   | 6              | 75.0                | 0  | 4                 | 4                 | 100.0            | 12                      | 10                      | 83.3                   | 0  | Ē |
|                         | 5  | 法律   | falv           | 34   | 法律    | 2              | 2              | 100.0         | 8                   | 7              | 87.5                | 0  | 4                 | 3                 | 75.0             | 11                      | 10                      | 90.9                   | ×  | ī |
|                         | 6  | 邮局   | youju          | 22   | 郵便局   | 2              | 2              | 100.0         | 6                   | 6              | 100.0               | 0  | 5                 | 4                 | 80.0             | 13                      | 11                      | 84.6                   | 0  | Ē |
|                         | 7  | 苹果   | pingguo        | 23   | りんご   | 3              | 2              | 66.6          | 9                   | 5              | 55.5                | 0  | 4                 | 4                 | 100.0            | 13                      | 10                      | 76.9                   | 0  | Ē |
| $\sim$                  | 8  | 问题   | wenti          | 42   | 問題    | 3              | 1              | 33.3          | 9                   | 7              | 77.7                | ×  | 0                 | 0                 | 0.0              | 9                       | 8                       | 88.9                   |    | L |
| $\mathcal{P}_{2}$       | 9  | 去语   | ATHSTU         | 40   | + C   | 3              | 3              | 100.0         | 8                   | 8              | 100.0               | 0  | 0                 | 0                 | 0.0              | 9                       | 9                       | 100.0                  |    | Ē |
|                         | 10 | 图书馆  | tushuguan      | 213  | 図書館   |                |                |               |                     |                |                     |    |                   |                   |                  |                         |                         |                        |    | ī |
| No. of Concession, Name | 11 | 人造黄油 | renzaohuangyou | 2422 | マーガリン |                |                |               |                     |                |                     |    |                   |                   |                  |                         |                         |                        |    | Ē |
|                         | 12 |      |                |      |       |                |                |               |                     |                |                     |    |                   |                   |                  |                         |                         |                        |    | Ē |
|                         | 13 |      |                |      |       |                |                |               |                     |                |                     |    |                   |                   |                  |                         |                         |                        |    | L |
|                         |    |      |                |      |       |                |                |               |                     |                |                     |    |                   |                   |                  |                         |                         |                        | _  |   |

b. 単語の更新

![](_page_19_Figure_11.jpeg)

単語を更新します。「単語更新」②を選択し、「確定1」①ボタ ンをクリックします。シートを変更する場合は、「シート選択」⑨ で変更したいシートを選択してから①のボタンをクリックしま す。そうすると、「中国語」④の入力ボックスが使用可能にな ります。④にカーソルがあるときに、中国語入力モードに切り 替え(別紙:「中国語入力のための設定例」参照)て、更新し たい単語を入力し、「検索」®のボタンをクリックします。このと き、単語が存在すれば、ピンイン、声調数字、日本語の入力 欄にデータを表示します。ピンイン以降を編集する場合は、 日本語入力モードに切り替えます。 データを更新して「更新」⑲のボタンを押すと、シートのデー

タが更新されます。

# c. 単語の削除

![](_page_20_Figure_1.jpeg)

# d. 難問作成

![](_page_20_Figure_3.jpeg)

![](_page_20_Figure_4.jpeg)

単語を削除します。「単語削除」③を選択し、「確定1」①のボ タンをクリックします。シートを変更する場合は、「シート選択」 ⑨で変更したいシートを選択してから①のボタンをクリックしま す。そうすると、「中国語」④の入力ボックスが使用可能にな ります。④にカーソルがあるときに、中国語入力モードに切り 替え(別紙:「中国語入力のための設定例」参照)て、削除し たい単語を入力し、「削除」⑧ボタンを押します。

「クリア」 ⑲ボタンは、入力ボックスをクリアするために使用します。

単語の削除とは、単語の存在する行をブランクにすることで、 行そのものを削除するわけではありません。

難問を作成します。1つの単語シートで通算正解率の低い単 語を通算正解率の範囲を指定して、その範囲に入る単語を 別の単語シートにコピーします。範囲は0~99%の範囲で指 定できます。

操作は、「難問作成」④を選択した後、「シート選択」⑨で難 問作成元シートを選択し、「確定1」①をクリックして確定しま す。 次に⑨で難問追加先シートを選択し、「確定2」③をク リックします。

単語シート名が確定すると、「声調データ」 ②と「ピンインデー タ」 ③が選択可能になります。これは、声調側の通算正解率 を基にして難問を作成するか、ピンイン側の通算正解率を基 にするかを決定します。ここで、どちらかを選択します。 そうすると、「下限」 ③と「上限」 ③が指定可能になりますの で、通算正解率の範囲を指定します。左図では下限に0%、 上限に40%を指定しています。

範囲を指定して「追加」 ゆをクリックするとコピーが始まりま す。追加する単語の数が追加先の単語数の上限を超えると コピーできませんので、コピーできない旨のメッセージを表示 して終了します。

ただし、一度もテストされていない単語(通算出題数が0の単 語)はコピーされません。また、単語が重複した場合は、通算 正解率の低い方を優先します。つまり、追加先シートの既存 の単語の通算正解率が大きい場合、その単語は上書きされ ます。

難問作成の結果、左図のように通算正解率が40%以下の単 語が単語シート「単語1」から「単語3」に5個コピーされていま す。

-20-

# e. 声調符号付加

![](_page_21_Figure_1.jpeg)

## f. 単語シートの作成

![](_page_21_Figure_3.jpeg)

単語シートの「中国語」列と「ピンイン」列と「声調」列のセル にデータが正確に入力されている状態で「確定1」ボタン⑪を クリックすると、声調符号付きピンインを作成し、単語シートの 「ピンイン+声調」列のセルに書き込みます。

また、この「ピンイン+声調」列の内容は、声調テストとピンイン テストの「ピンイン+声調」ボックスに採点後表示します。

すべての汉语に対応しているわけではありませんので、対応 していない単語が登録された場合に、声調符号付加ができ ない場合があります。そのときは、「ピンイン+声調」に書き込 みません。必要な場合は、25ページの「付録. 声調符号付き ピンインの入力例」を参考にして、手動入力してください。

単語シートを作成します。「シート作成」⑥を選択すると、「作 成するシート名」が入力可能になりますので、単語シート名 を入力してから「確定1」①のボタンをクリックします。 単語シート作成では、ブランクの単語シートを作成します。タ イトル行(単語シートの1行目(下図))の作成と書式のフォー マットを行ないます。当ツールはこのタイトル行の一部を チェックして、プログラムが単語シートとして認識します。逆 に、作成した単語シートを単語シート以外の用途として使用 したいときは、このタイトル行を削除します。 単語シートのタイトルの名称が違うと、単語シートとして認識 しませんので注意してください。

![](_page_21_Figure_8.jpeg)

# g. 単語シートの削除

![](_page_21_Figure_10.jpeg)

単語シートを削除します。「シート削除」⑦を選択し、「シート 選択」⑨で削除する単語シートを選択します。そうすると、 「シート名」⑩に削除する単語シート名が表示されますので、 単語シート名を確認してから、「確定1」⑪のボタンを押しま す。削除するかどうかの確認のウィンドウが表示されたら「削 除」ボタンを押します。

# h. 書式の初期化

![](_page_22_Figure_1.jpeg)

# i. 全単語検索

![](_page_22_Picture_3.jpeg)

# j. ユーザー情報

| ユーザー情報(小考試 - 中国語) | ×                                  |
|-------------------|------------------------------------|
| ユーザー情報            | 小考試-中国語 Ver 1.10<br>単語シート Ver 1.10 |
| ユーザー名:            | User1234                           |
| ライセンスキー:          | ABCD1234                           |
|                   | 終了                                 |

単語シートの書式を初期化(フォーマット)します。 最初に「シート選択」で書式を初期化する単語シートを選択 します。単語シートを確認したら、「書式初期化」⑧を選択し ます。初期化をするかどうかのウィンドウが表示されますの で、「はい」を選択すると単語シートの初期化が始まります。 学習記録欄の初期化をします。

全単語シートから単語の検索をします。「全検索」 ③のボタン をクリックすると、左図のようなウィンドウが表示されます。 テキストボックスを中国語入力モードにして、「中国語」 ⑦に 検索したい単語を入力し、「全体検索」 ⑦ボタンをクリックす ると、 ⑦のように検索した単語「高兴」が、「~シートの行番号 ~」にあるかを表示します。 最大5個まで検索結果を表示で きます。 これは単語の重複を調べる用途にも使用できます。

ユーザー情報を表示します。「ユーザー」20のボタンをクリッ クすると、左図のようなウィンドウが表示されます。 ライセンス入力時に入力したユーザー名とライセンスキーを 表示します。

# 10. 単語シートの移行 (V1.00 → V1.10)

旧版『小考試-中国語』V1.00 をご利用されている方のための『小考試-中国語』V1.10 への移行 方法です。

『小考試-中国語』 V1.00 のライセンスキーをお持ちの方は、『小考試-中国語』 V1.10にて再度、 ライセンスキーをご入力いただくことで、制限なくご利用いただけます。

#### 移行方法

- 1. V1.10の「小考試\_中国語v110.xls」上に新規にExcelシート ④を作成します。
- 2. V1.00の「小考試」中国語.xls」の移行したい単語シートの左上部分©を右クリックして表示さ れるプルダウン・メニューから「コピー」を選択し、シート全体をコピーします。
- 3.「小考試\_中国語v110.xls」上の新しいExcelシート上の1行1列目®を選択し、2.でコピーした シート全体を貼り付けます。
- 4.「単語・シート処理」を起動し、「書式初期化」①を行います。

# 「小考試」中国語v110.xls」上のExcelシート(Excel 2007の例)

![](_page_23_Picture_9.jpeg)

![](_page_23_Picture_10.jpeg)

![](_page_23_Picture_11.jpeg)

単語・シート処理

![](_page_23_Picture_13.jpeg)

注:保護されている(ライセンス未入力) の単語シートの移行はできません。 その場合、単語をコピーしてください。

# 11. 制約・操作上の注意事項

- A01. 声調/ピンインテスト起動時に、単語シートの中国語以外は非表示(文字色を白色に変更)になり ます。表示する場合は、各テストの「データ表示」ボタンをクリックしてください。 また、当ツール実行中に何らかのエラーで終了して、セルが非表示になったままの場合は、声調 テストかピンインテストを起動して、「データの表示」ボタンをクリックすることで表示できます。
- A02. セルにエラーがある場合、書式が文字のときブランクを、数値のとき 0を代入することがあります。 また、エラーを表示して処理を中断することがあります。
- A03. 単語シートの中国語の列のセルがブランクになっている行は、実行中に行全体をブランクにし、 単語の存在する行をシフトして埋めることがあります。
- A04. 単語シートの単語の行位置は、実行中に変更されます。
- A05 「難問作成」で追加先単語シートに単語の重複があった場合は、通算正解率の低いほうの単語 を優先します。
- A06. 単語シートの印刷は、Excelの印刷機能を使用してください。
- A07. 単語シートに保護をかけてはいけません。また、単語シート「単語1」、「単語2」には保護がかかっ ていますが、ライセンス登録後、保護は解除されます。解除された後、保護をかけないでくださ い。保護をかけると、エラーの原因になります。
- A08. 中国語の単語の日本語訳は最低限の意味を載せています。それ以上の情報を必要とされる方は、書き換えてください。ただし、文字数によっては、枠をはみ出すことがあります。
- A09 単語シート「単語1」、「単語2」の単語の声調に関しては、『现代汉语词典 第5版』に準拠していま す。
- A10. 『小考試\_中国語v110.xls』ファイルが壊れた場合、あるいは非表示の「設定zz2c」、「コードzz2c」 シートを誤って削除された場合は、再度ダウンロードしてください。また、その時、再度ライセンス を登録してください。
- A11. 非表示のシステム用シート「設定zz2c」と「コードzz2c」を削除、または内容の変更を行なわないで ください。
- A12. 単語シートの行を削除すると、上限の1001行目が書式の違う行になります。この場合、「単語・シート処理」の「書式初期化」を実行してください。
- A13. 当ツールでは、声調符号の付かないアルファベット表記のピンインを「ピンイン」と呼び、声調符号の付いたピンインを「ピンイン+声調」と表現しています。
- A14. 小テストの対象となる単語は、単語シートの1000個(Excelシートの2行目から1001行目に 登録された2文字の単語)です。それ以降の行は使用しません。

- 以上 -

# 付録. 声調符号付きピンインの入力例

WindowsのIME パッドを使用して、「単語・シート処理」の「声調符号付加」で声調符号を付けられな かったピンインに対して、「単語編集」か直接単語シートに手入力で声調符号の付いたピンインを入力 する方法の一例です。

- 1. 言語バーでIME パッド①のアイコンをクリックして「IME パッド 文字一覧」を起動します。
- 2. 文字カテゴリで「JIS X 0212」を選択し、文字の一覧の垂直バーをスクロールして文字コード「11-00」 まで移動します。
- 3. 入力したい入力欄(単語シート処理の単語更新③または単語シート④)を入力可能状態にして、声調 符号の付いているピンイン文字に対して、文字の一覧の中から該当する文字をクリックします。声調 符号の付いていないピンイン文字に対してはキーボードで入力します。

たとえば、农村 (nóngcūn) では、 $\mathbf{n}$ 、 $\mathbf{g}$ 、 $\mathbf{C}$ をキーボードで入力、 $\mathbf{\delta}$ 、 $\mathbf{\bar{U}}$ をIME パッドで入力します。

![](_page_25_Figure_6.jpeg)